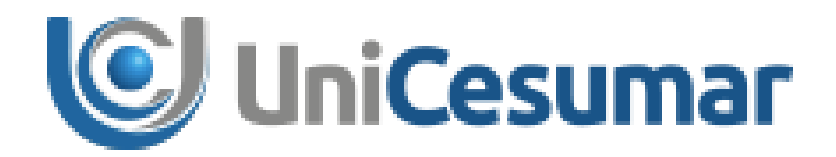

# MANUAL

# **DIRETORIA DE RECURSOS HUMANOS**

SOLICITAÇÃO DE TREINAMENTO

CÓD. 3.3.1

PMO - Escritório de Projetos

|            | MANUAL                               |         |                  |         |
|------------|--------------------------------------|---------|------------------|---------|
| UniCesumar | Data de emissão:                     | Versão: | Data de revisão: | Página: |
|            | 08/02/2021                           | 2.0     | 12/05/2021       | 2 de 21 |
|            | Manual de Solicitação de Treinamento |         |                  |         |

#### **SUMÁRIO**

| 1  | OBJETIVO                                        | 3    |
|----|-------------------------------------------------|------|
| 2  | ΑΡLICAÇÃO                                       | 3    |
| 3  | PROCESSO DE SOLICITAÇÃO - SOLICITANTE           | 4    |
| 4  | PROCESSO DE APROVAÇÃO DA SOLICITAÇÃO – GESTORES | . 11 |
| 5  | COTAR TREINAMENTO – DHO                         | . 14 |
| 6  | ANÁLISE DA SOLICITAÇÃO – DHO                    | . 15 |
| 7  | ANÁLISE DA SOLICITAÇÃO – DIRETORIA DE RH        | . 17 |
| 8  | ENCAMINHAR PARA APROVAÇÃO DA REITORIA – DHO     | . 19 |
| 9  | HISTÓRICO DE REVISÕES                           | . 21 |
| 10 | VALIDAÇÃO                                       | . 21 |
| 11 | AUTORIA                                         | . 21 |

| Cesumar | MANUAL                               |                |                                |                    |
|---------|--------------------------------------|----------------|--------------------------------|--------------------|
|         | Data de emissão:<br>08/02/2021       | Versão:<br>2.0 | Data de revisão:<br>12/05/2021 | Página:<br>3 de 21 |
|         | Manual de Solicitação de Treinamento |                |                                |                    |

## **1 OBJETIVO**

O presente Manual tem como objetivo estabelecer e padronizar as atividades referentes ao processo de solicitação de treinamentos através da ferramenta Sydle Seed.

# 2 APLICAÇÃO

Este Manual deve ser aplicado pelos colaboradores aptos a realizarem solicitação de treinamento da modalidade de ensino presencial e a distância da IES.

|            | MANUAL                               |                |                                |                    |
|------------|--------------------------------------|----------------|--------------------------------|--------------------|
| UniCesumar | Data de emissão:<br>08/02/2021       | Versão:<br>2.0 | Data de revisão:<br>12/05/2021 | Página:<br>4 de 21 |
|            | Manual de Solicitação de Treinamento |                |                                |                    |

#### **3 PROCESSO DE SOLICITAÇÃO - SOLICITANTE**

Para iniciar o processo de **Solicitação de Treinamento** é necessário acessar o sistema Sydle Seed por meio do endereço eletrônico:

https://unicesumar.sydle.com/unicesumarseed/sd/presentation/common/Index.

Após acessar o link, será exibido a tela de Login, basta informar **Usuário** e **Senha** do e-mail institucional. Em seguida, clique em **Entrar**.

| 🥵 Login  |                                 |
|----------|---------------------------------|
| Usuário: |                                 |
|          | @unicesumar.edu.br              |
| Senha:   |                                 |
|          |                                 |
|          |                                 |
|          | <u>Entrar com outro dominio</u> |
|          | Precisa de ajuda?               |
|          | Entrar                          |

Figura 1 - Página de Login no Sydle.

Após realizar Login, será aberta uma tela com os menus liberados para o usuário. Nessa tela, o usuário deve clicar na opção **Seeds**.

| Seeds                                                       | Dashboard                                                                                                | Processos                                                    |
|-------------------------------------------------------------|----------------------------------------------------------------------------------------------------|--------------------------------------------------------------|
| Crie instâncias de processo e<br>acompanhe suas atividades. | Acompanhe o estado dos<br>indicadores, crie gráficos e tabelas<br>para visualizar os dados dos<br>seeds. | Visualize a documentação dos<br>processos de sua organização |

|            |                                      | MAN            | UAL                            |                    |
|------------|--------------------------------------|----------------|--------------------------------|--------------------|
| UniCesumar | Data de emissão:<br>08/02/2021       | Versão:<br>2.0 | Data de revisão:<br>12/05/2021 | Página:<br>5 de 21 |
| -          | Manual de Solicitação de Treinamento |                |                                |                    |

Para abrir a solicitação de treinamento, clicar em "novo seed" e selecionar a opção "Presencial- solicitação de Treinamento".

| UniCesumar Seeds -                                        |                       |                |
|-----------------------------------------------------------|-----------------------|----------------|
| 🝓 Novo Seed 👻                                             | _                     | «              |
| EAD > Marketing                                           |                       |                |
| Comunicação Novo Coordenador EAD                          |                       | P ¥            |
| EAD > Solicitações RH                                     | alização <del>-</del> | Mais recente i |
| Programação/Alteração de Férias 1.0                       |                       |                |
| Presencial > Diretoria Administrativa > Engenharia        | nto                   | 08-38          |
| Solicitação de Obras e Reformas                           | d                     | 00.00          |
| Presencial > Diretoria de Recursos Humanos > DHO          |                       |                |
| Presencial - Solicitação de Treinamento                   | ie<br>d               | Seg 17:35      |
| Presencial > PMO > Projetos e Processos                   | ie                    | Seg 17:23      |
| Solicitação ao PMO                                        | d                     |                |
| Controle de Jornada 🔄 Semana passada                      | _                     |                |
| Justificativa de Banco de Horas 🧧 🤤 Formulário de Treinam | ento                  | 29/jan         |

Figura 3 – Abrir novo Seed.

Ao abrir o seed, preencher as informações do solicitante, iniciando pela "**empresa**". Clicar para abrir a lista suspensa e selecionar a opção desejada.

| 🍃 Preencher solicitação - Solicitante |                                                       | 🕐 Ajuda 🛛 🖋 Conclu |
|---------------------------------------|-------------------------------------------------------|--------------------|
| Data de criação:                      | 02/02/21 14:39:09                                     |                    |
| Responsável:                          | Juliana Palma Ribeiro                                 |                    |
| – – Informações da atividade –        |                                                       |                    |
| Status do Processo:                   | Abertura da solicitação - Preenchimento do Formulário |                    |
| - Informações do Solicitan            | te                                                    |                    |
| Emproca*i                             |                                                       |                    |
| Empresa                               | Converse Contro de Fra Cue de Maé Utile               |                    |
| Matricula*:                           | Cesumar Centro de Ens.sup.de Mga Ltda                 |                    |
| Nome:                                 | Fundação Cesumar                                      |                    |
| e-mail:                               | ICETI-Inst.Cesumar de Ciência, Tec.e Ino              |                    |
| Cargo:                                | Centro Universitário de Maringá                       |                    |
| Código do Centro de Custo:            | WM Administração e Participações Ltda                 |                    |
| Descrição Centro de Custo:            | CESUTEC - Centro de Ens Sist e Tec Ltda               |                    |
| Ramal.                                | WWW Comunicação Visual Ltda - ME                      |                    |
| Kalilai.                              | Wilson de Matos Silva                                 |                    |
| hatifaction de Treisenschafte         | UPR Unidade Paranaense Ensino Super Ltda              |                    |
| Justificativa do Treinamento":        | PL Administração e Participações Ltda                 |                    |
|                                       | GP Administração e Participações Ltda                 |                    |
| — — Informações do Treiname           | Into                                                  |                    |
|                                       |                                                       |                    |

Figura 4 – Formulário de Solicitação de Treinamento.

|  | MANUAL                               |         |                  |         |
|--|--------------------------------------|---------|------------------|---------|
|  | Data de emissão:                     | Versão: | Data de revisão: | Página: |
|  | 08/02/2021                           | 2.0     | 12/05/2021       | 6 de 21 |
|  | Manual de Solicitação de Treinamento |         |                  |         |

No campo "**matricula**" digitar sua matricula e clicar fora, assim o restante das informações serão trazidas de forma automática. Em seguida, digitar o ramal.

| e -                        |                                                       |   |
|----------------------------|-------------------------------------------------------|---|
| Data de criação:           | 02/02/21 14:39:09                                     |   |
| lesponsável:               | Juliana Palma Ribeiro                                 |   |
| – Informações da atividade |                                                       |   |
| Status do Processo:        | Abertura da solicitação - Preenchimento do Formulário |   |
| - Informações do Solicita  | nte                                                   |   |
| Empresa*:                  | Cesumar Centro de Ens.Sup.de Mgá Ltda                 | ¥ |
| Matrícula*:                | 18486                                                 |   |
| Nome:                      | ALAN RAFAEL DE SOUZA RODRIGUES                        |   |
| e-mail:                    | alan.rodrigues@unicesumar.edu.br                      |   |
| Cargo:                     | ANALISTA DE TREINAMENTO E DESENVOLVIMENTO PL          |   |
| Código do Centro de Custo: | 030502                                                |   |
| Descrição Centro de Custo: | DEPTO DESENVOLVIMENTO HUMANO                          |   |
| Ramal:                     |                                                       |   |
|                            |                                                       |   |

#### Figura 5 – Formulário de Solicitação de Treinamento.

No campo "justificativa" informar a necessidade do treinamento, qual a importância e benefícios para equipe.

| Justificativa do Treinamento*: |                                          |
|--------------------------------|------------------------------------------|
|                                |                                          |
| _                              | Figura 6 – Justificativa do Treinamento. |

No campo **"Informações do treinamento"** informar o nome do curso e, se souber, o nome do instrutor.

| Informações do Treinamento |  |
|----------------------------|--|
| Curso*:                    |  |
| Instrutor:                 |  |

Figura 7 – informações do Treinamento.

Em seguida, informar a data de realização do treinamento, selecionando a opção no calendário.

|                                      | MANUAL  |                  |         |  |  |
|--------------------------------------|---------|------------------|---------|--|--|
| Data de emissão:                     | Versão: | Data de revisão: | Página: |  |  |
| 08/02/2021                           | 2.0     | 12/05/2021       | 7 de 21 |  |  |
| Manual de Solicitação de Treinamento |         |                  |         |  |  |

| Dat  | as e  | Horá  | ários | do T   | rein  | amer | nto* |                     |                 |        |
|------|-------|-------|-------|--------|-------|------|------|---------------------|-----------------|--------|
| 0    | Adici | onari | novo  | 0      | Remo  | over |      | 🔺 🔻 🗷 🔚 Ex          | portar para csv |        |
|      | Data  | *     |       |        |       |      |      | Horário de Início * | Horário de Tér  | mino * |
|      |       |       |       |        |       |      |      | ~                   |                 | ~      |
| arg  |       | F     | evere | eiro 2 | 021 - | -    |      |                     |                 |        |
| 0.02 | D     | S     | Т     | Q      | Q     | S    | S    |                     |                 |        |
| oca  | 31    | 1     | 2     | 3      | 4     | 5    | 6    |                     |                 |        |
| )uai | 7     | 8     | 9     | 10     | 11    | 12   | 13   |                     |                 |        |
|      | 14    | 15    | 16    | 17     | 18    | 19   | 20   |                     |                 |        |
| 1550 | 21    | 22    | 23    | 24     | 25    | 26   | 27   |                     |                 |        |
| -    | 28    | 1     | 2     | 3      | 4     | 5    | 6    |                     |                 |        |
| o d  | 7     | 8     | 9     | 10     | 11    | 12   | 13   |                     |                 |        |
|      |       |       | (     | Hoje   | )     |      |      |                     |                 |        |

Figura 8 – Seleção da Data do Treinamento.

Com a data selecionada, será possível selecionar o horário de ínicio e de término do treinamento.

| Datas e Horários do Treinamento                        | *              |          |                      |  |  |  |
|--------------------------------------------------------|----------------|----------|----------------------|--|--|--|
| 💿 Adicionar novo 🤤 Remover 🛛 🛥 📼 🖃 层 Exportar para csv |                |          |                      |  |  |  |
| Data *                                                 | Horário de Ini | ício *   | Horário de Término * |  |  |  |
|                                                        | 3              | ~        | ×                    |  |  |  |
| Carna horária total*:                                  | 00:00:00       | <u> </u> |                      |  |  |  |
|                                                        | 00:15:00       |          |                      |  |  |  |
| Local:                                                 | 00:30:00       |          |                      |  |  |  |
| Quantidade de Participantes*:                          | 00:45:00       |          |                      |  |  |  |
| Assunto*:                                              | 01:00:00       |          |                      |  |  |  |
|                                                        | 01:15:00       |          |                      |  |  |  |
|                                                        | 01:30:00       |          |                      |  |  |  |

Figura 9 – Seleção do Horário do Treinamento.

Caso o treinamento deva ocorrer em mais de um dia e horário, basta clicar em **"adicionar novo"** e mais uma opção de data e horário poderão ser inseridos. Caso seja adicionado algum horário ou data a mais, é possível remover a opção desejada.

| Da  | atas e Horários do Treinamento | *                   |                      |
|-----|--------------------------------|---------------------|----------------------|
| e   | Adicionar novo 🤤 Remover 🛛     | 🔺 🔻 🗷 📊 Ex          | portar para csv      |
|     | Data *                         | Horário de Início * | Horário de Término * |
|     |                                | ×                   | ×                    |
|     |                                | ×                   | ~                    |
| Car | na horária total*:             |                     |                      |

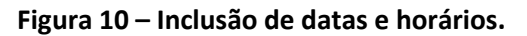

|                  | MAN             | UAL               |         |
|------------------|-----------------|-------------------|---------|
| Data de emissão: | Versão:         | Data de revisão:  | Página: |
| 08/02/2021       | 2.0             | 12/05/2021        | 8 de 21 |
| Manua            | l de Solicitaçã | io de Treinamento |         |

Inserir a **"carga horária total"** do treinamento, considerando todos os dias em que será realizado. Em **"local"** escolher entre a lista a unidade que o treinamento será realizado ou se será externo ou online. No caso de local externo, será possível adicionar o local.

Em seguida, inserir a quantidade exata de participantes.

| Carga horária total*:         |              |   |
|-------------------------------|--------------|---|
| Local:                        |              | ~ |
| Quantidade de Participantes*: | Maringá      |   |
| Assunto*:                     | Ponta Grossa |   |
|                               | Londrina     | ÷ |
| Tipo de Realização:           | Corumbá - MT | ~ |
| Participantes do Treinamento  | Externo      | _ |
| Aviso:                        | Online       |   |

Figura 11 – Inclusão Dados no Formulário.

No campo "assunto" escolher uma das opções disponíveis:

- "Técnico" é específico da função, como por exemplo um processo

- "Comportamental" abrange assuntos diversos.

|   | Assunto*:          |                | ~ |   |
|---|--------------------|----------------|---|---|
|   |                    | Técnico        |   | - |
| Т | ipo de Realização: | Comportamental |   | * |

Figura 12 – Escolha do Assunto do Treinamento.

No campo "Tipo de realização" selecionar a opção desejada: Interno, Externo, In COmpany ou E-learning.

| ٦      | Tipo de Realização:          |            | × |
|--------|------------------------------|------------|---|
| Г      | - Participantes do Treinamen | Interno    |   |
| Aviso: | Avico                        | Externo    |   |
|        | AVISU.                       | In Company |   |
|        | Informe a Matrícula do       | E-learning |   |

#### Figura 13 – Escolha do tipo de realização.

No caso de realização interna, novos campos se abrirão para preenchimento a respeito dos recursos que serão necessários para a realização do treinamento. É necessário preencher todos os campos com as informações requisitadas.

| UniCesumar | MANUAL                               |                |                                |                    |  |
|------------|--------------------------------------|----------------|--------------------------------|--------------------|--|
|            | Data de emissão:<br>08/02/2021       | Versão:<br>2.0 | Data de revisão:<br>12/05/2021 | Página:<br>9 de 21 |  |
|            | Manual de Solicitação de Treinamento |                |                                |                    |  |

| Tipo de Realização:      | Interno                               | × |
|--------------------------|---------------------------------------|---|
| - Recursos Necessários   |                                       |   |
| Local*:                  |                                       | ~ |
| Equipamentos*:           |                                       |   |
|                          |                                       |   |
|                          |                                       |   |
| Exemplo de Equipamentos: | computador, microfone, projetor, etc. |   |
| Software*:               |                                       |   |
|                          |                                       |   |
|                          |                                       |   |
| Exemplo de Software:     | lyceum, project, xMind, etc.          |   |
| Materiais*:              |                                       |   |
|                          |                                       |   |
|                          |                                       |   |
| Exemplo de Materiais:    | lápis, caneta, flipchart, etc.        |   |

#### Figura 14 – Recursos para realização interna.

Caso a opção desejada seja "E-learnig" um campo se abrirá para que o endereço online seja informado.

| Tipo de Realização:           |            | ~ |
|-------------------------------|------------|---|
| - Participantes do Treinament | Interno    |   |
| Avico                         | Externo    |   |
| Avi50.                        | In Company |   |
| Informe a Matrícula do        | E-learning |   |
| Tipo de Realização:           | E-learning | ~ |
| Endereço (link)*:             |            |   |

Figura 15 – Recursos para realização E-learning.

Para inserir os participantes, basta informar a **matrícula** e clicar fora do campo, as informações serão preenchidas de forma automática. Para adicionar outro participante, apague a matricula anterior e digite a nova matricula, repetindo o processo até adicionar todos os participantes. É possível também remover participantes que tenham sido adiconados incorretamente.

| - Participantes do                                                                                                    | Treinamento*                                         |     |    |                    |                                              |  |  |  |  |
|----------------------------------------------------------------------------------------------------|------------------------------------------------------|-----|----|--------------------|----------------------------------------------|--|--|--|--|
| Aviso: Para inserir um colaborador na lista de participantes digite a matrícula e clique fora do campo para que o sistema retorne os dados do participante |                                                      |     |    |                    |                                              |  |  |  |  |
| Informe a Matrícula d<br>Colaborador:                                                                                                    | lo 18486                                             |     |    |                    |                                              |  |  |  |  |
| Lista de Participant                                                                                                    | Lista de Participantes                               |     |    |                    |                                              |  |  |  |  |
| 🕢 Adicionar novo 🧯                                                                                                    | 🔇 Adicionar novo 🤤 Remover 🗷 🔺 👻 🔚 Exportar para csv |     |    |                    |                                              |  |  |  |  |
| Matrícula                                                                                                    | Nome                                                 | CPF | RG | Data de Nascimento | Cargo                                        |  |  |  |  |
| 15333                                                                                                    | JULIANA PALMA RIBEIRO BOLONHEZ                       |     |    |                    | COORDENADOR DE DESENVOLVIMENTO HUMANO        |  |  |  |  |
| 18486                                                                                                    | ALAN RAFAEL DE SOUZA RODRIGUES                       |     |    |                    | ANALISTA DE TREINAMENTO E DESENVOLVIMENTO PL |  |  |  |  |

Figura 16 – Inclusão de participantes.

|            | MANUAL                               |                |                                |                     |  |  |
|------------|--------------------------------------|----------------|--------------------------------|---------------------|--|--|
| UniCesumar | Data de emissão:<br>08/02/2021       | Versão:<br>2.0 | Data de revisão:<br>12/05/2021 | Página:<br>10 de 21 |  |  |
| -          | Manual de Solicitação de Treinamento |                |                                |                     |  |  |

No campo, **"Necessário realizar cotação do treinamento",** assinalar **"sim"** caso deseje que o departamento de T&D realize a cotação, caso não seja necessário cotar, assinalar **"não"** a seguir com o preenchimetno da tabela de despesas conforme o próximo passo

| Tipo de Realização:                           | In Company                  |               |                         |                                                 |                                       |
|-----------------------------------------------|-----------------------------|---------------|-------------------------|-------------------------------------------------|---------------------------------------|
| Participantes do Treinamen                    | ito*                        |               |                         |                                                 |                                       |
| Aviso:                                        | Para inserir um colaborador | na lista de p | articipantes digite a n | natrícula e clique fora do campo para que o sis | tema retorne os dados do participante |
| Informe a Matrícula do<br>Colaborador:        | 21841                       | ]             |                         |                                                 |                                       |
| Lista de Participantes                        |                             |               |                         |                                                 |                                       |
| Adicionar novo                                | 🖾 🖾 🤻 🗷 🔚 Exportar          | oara csv      |                         |                                                 |                                       |
| Matrícula Nome                                | CPF                         | RG            | Data de Nascimento      | Cargo                                           |                                       |
| GUSTAVO                                       | LOPES JUSTEN 046.296.199-   | 09 87111741   | 14/02/1984              | ANALISTA DE PROJETOS E PROCESSOS PL I           |                                       |
|                                               |                             |               |                         |                                                 |                                       |
| Necessário realizar cotação do treinamento?*: | ◯ Sim<br>◯ Não              |               |                         |                                                 |                                       |
|                                               |                             |               |                         |                                                 |                                       |

Figura 17 – Cotação de treinamento.

No campo "tabela de despesas" basta inserir os custos o treinamento, é importante mensurar todos os gastos e necessidades. Será necessário adicionar a data do orçamento, o valor unitário e a quantidade, sendo calculado automaticamente o valor total por despesa e para o orçamento completo.

Após finalizar essa etapa, clicar em "concluir" e a solicitação será encaminhada para as validações necessárias.

| Exportar para csv          |      |        |       |        |      |         |         |                |            |       |  |
|----------------------------|------|--------|-------|--------|------|---------|---------|----------------|------------|-------|--|
| Itens de Despesa           | Data | a do C | Drçam | nento  |      |         |         | Valor Unitário | Quantidade | Total |  |
| Taxa de Inscrição          |      |        |       |        |      |         |         |                |            |       |  |
| Curso                      |      | F      | even  | eiro 2 | 2021 | •       | Þ       |                |            | -     |  |
| Alimentação (Tr. externo)  | D    | S      | T     | Q      | Q    | S       | S       | -              |            |       |  |
| Transporte (passagens)     | 7    | 1      | 9     | 10     | 4    | 5<br>12 | 6<br>13 |                |            |       |  |
| Translado                  | 14   | 15     | 16    | 17     | 18   | 19      | 20      |                |            |       |  |
|                            | 21   | 22     | 23    | 24     | 25   | 26      | 27      |                |            |       |  |
| Hospedagem                 | 20   | 8      | 9     | 10     | 4    | 5<br>12 | 13      |                |            |       |  |
| Coffee Break (Tr. Interno) |      |        |       | Hoje   | )    |         |         |                |            |       |  |
| Materiais                  |      |        |       |        |      |         |         |                |            |       |  |
| otal Despesas:             |      |        |       |        |      |         |         |                |            |       |  |

Figura 18 – Tabela de despesas.

|            |                                      | MAN            | UAL                            |                     |  |  |
|------------|--------------------------------------|----------------|--------------------------------|---------------------|--|--|
| UniCesumar | Data de emissão:<br>08/02/2021       | Versão:<br>2.0 | Data de revisão:<br>12/05/2021 | Página:<br>11 de 21 |  |  |
| -          | Manual de Solicitação de Treinamento |                |                                |                     |  |  |

## 4 PROCESSO DE APROVAÇÃO DA SOLICITAÇÃO – GESTORES

Para saber qual é a atividade de atendimento, basta conferir no e-mail recebido (Figura 12), quando houver alguma atividade de aprovação pendente relacionada ao seu usuário. No próprio email há um link para ser redirecionado direto para a atividade pendente a ser atendida.

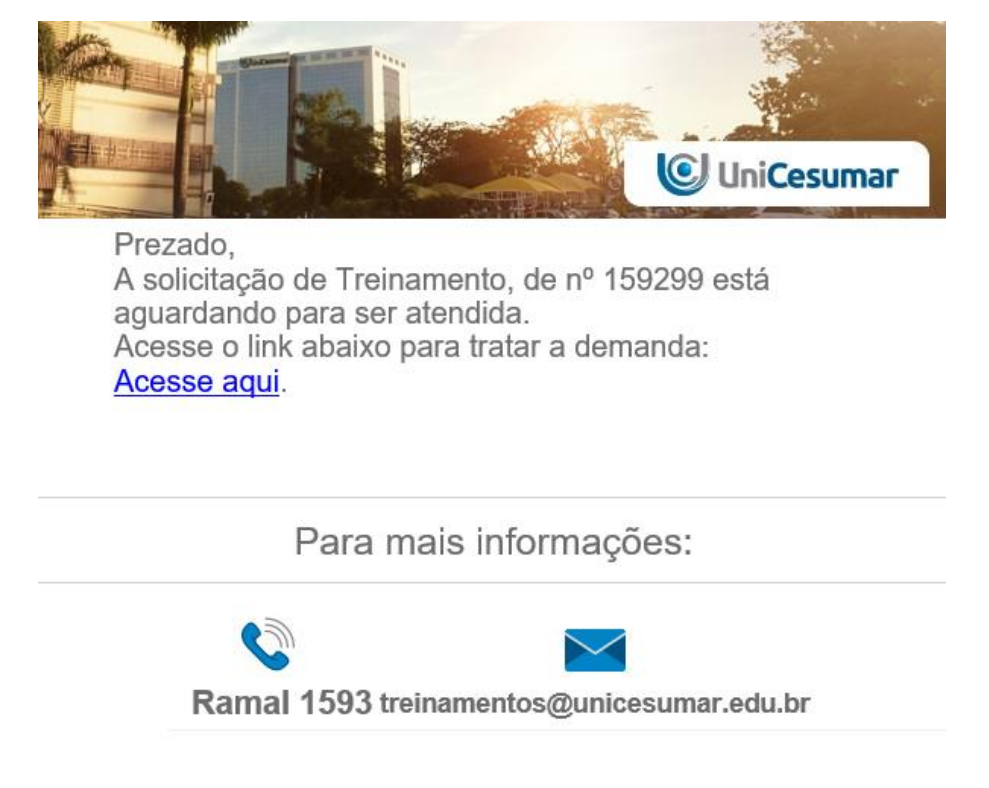

Figura 19 – E-mail ilustrativo de notificação de atividade pendente.

Após clicar no link, dentro da tela da atividade, será possível acompanhar as validações e aprovadores. Em seguida, assumir a atividade para dar seguimento na aprovação.

| 85 - | Formulário de Treinamento           |                                |                     |                        |                      |  |
|------|-------------------------------------|--------------------------------|---------------------|------------------------|----------------------|--|
| Seq. | Atividade                           | Responsável                    | Data e Hora         | Parecer                | Tempo de atendimento |  |
| 1    | Preencher solicitação - Solicitante | Alan Rafael de Souza Rodrigues | 03/02/2021 09:42:55 | Solicitação Preenchida | 8 minutos            |  |
| 2    | Aprovar Solicitação - Gestor        | Juliana Palma Ribeiro          |                     | Aguardando parecer     |                      |  |
| 3    | Aprovar Solicitação - Gestor        | Marcos Jose Campos             |                     | Aguardando parecer     |                      |  |
| 4    | Aprovar Solicitação - Gestor        | Adriano Silva Araujo           |                     | Aguardando parecer     |                      |  |

Figura 20 – Aprovações a serem atendidas.

Após assumir a atividade, ao descer a barra de rolagem haverá acesso a todas as informações da solicitação.

|            | MANUAL                               |                |                                |                     |  |  |
|------------|--------------------------------------|----------------|--------------------------------|---------------------|--|--|
| UniCesumar | Data de emissão:<br>08/02/2021       | Versão:<br>2.0 | Data de revisão:<br>12/05/2021 | Página:<br>12 de 21 |  |  |
| •          | Manual de Solicitação de Treinamento |                |                                |                     |  |  |

| & Aprovar Solicitação - Gestor |                                                           |
|--------------------------------|-----------------------------------------------------------|
| Data de criação:               | 03/02/21 09:42:57                                         |
| Responsável:                   | Juliana Palma Ribeiro                                     |
| - Informações da atividade     |                                                           |
| Status do Processo:            | Em análise pelo Gestor                                    |
| - Informações do Solicitar     | ite                                                       |
| Empresa:                       | Cesumar Centro de Ens.Sup.de Mgá Ltda                     |
| Matrícula:                     | 18.486                                                    |
| Nome:                          | ALAN RAFAEL DE SOUZA RODRIGUES                            |
| e-mail:                        | alan.rodrigues@unicesumar.edu.br                          |
| Cargo:                         | ANALISTA DE TREINAMENTO E DESENVOLVIMENTO PL              |
| Código do Centro de Custo:     | 030502                                                    |
| Descrição Centro de Custo:     | DEPTO DESENVOLVIMENTO HUMANO                              |
| Ramal:                         | 2097                                                      |
|                                |                                                           |
| Justificativa do Treinamento:  | Treinamento para equipe de Treinamento e Desenvolvimento. |
|                                |                                                           |
|                                |                                                           |
| Informações do Treinam         | ento                                                      |
| Curso:                         | Inteligência Emocional                                    |

# Figura 21 – Informações da Solicitação para Aprovação.

|                             |                      | Aportar para 654   |  |  |  |  |  |
|-----------------------------|----------------------|--------------------|--|--|--|--|--|
| Data                        | Horário de Início    | Horário de Término |  |  |  |  |  |
| 15/02/2021                  |                      | 12:00:00 ¥         |  |  |  |  |  |
| arga horária total:         | 4 horas              |                    |  |  |  |  |  |
| ocal:                       | al: Maringá          |                    |  |  |  |  |  |
| uantidade de Participantes: | antes: 3             |                    |  |  |  |  |  |
| ssunto:                     | Comportamental       |                    |  |  |  |  |  |
|                             |                      |                    |  |  |  |  |  |
| o de Realização:            | Interno              |                    |  |  |  |  |  |
| - Recursos Necessários      |                      |                    |  |  |  |  |  |
| ocal:                       | Sala de Aula         |                    |  |  |  |  |  |
| nuinamentos:                | Projetor, Computador |                    |  |  |  |  |  |

# Figura 22 – Informações da Solicitação para Aprovação.

|            |                                                                         |                          | MANUAL                               |    |                    |                                 |               |  |  |  |
|------------|-------------------------------------------------------------------------|--------------------------|--------------------------------------|----|--------------------|---------------------------------|---------------|--|--|--|
| UniCosumas |                                                                         | Data (                   | Data de emissão:                     |    | Versão:            | Data de revisão                 | o: Página     |  |  |  |
| UIII       | Cesum                                                                   | dl 08/                   | /02/2021                             | -  | 2.0                | 12/05/2021                      | 13 de 2       |  |  |  |
|            |                                                                         |                          | Manual de Solicitação de Treinamento |    |                    |                                 |               |  |  |  |
|            | Lista de Participantes                                                  |                          |                                      |    |                    |                                 | -             |  |  |  |
|            | Exportar para csv                                                       |                          |                                      |    |                    |                                 |               |  |  |  |
|            | Matrícula Nome                                                          |                          | CPF                                  | RG | Data de Nascimento | Cargo                           |               |  |  |  |
|            | 15333 JULIAN                                                            | IA PALMA RIBEIRO BOLONHE | z                                    |    |                    | COORDENADOR DE DESENVOLVIMENT   | TO HUMANO     |  |  |  |
|            | 21509 JESSIC                                                            | A SANCHES DA SILVA       |                                      |    |                    | ANALISTA DE TREINAMENTO E DESEN | VOLVIMENTO JR |  |  |  |
|            | 18486 ALAN F                                                            | RAFAEL DE SOUZA RODRIGUE | S                                    |    |                    | ANALISTA DE TREINAMENTO E DESEN | VOLVIMENTO PL |  |  |  |
|            | 18314 CAMIL                                                             | A CRISTINA LONGO         |                                      |    |                    | ANALISTA DE TREINAMENTO E DESEN | VOLVIMENTO SR |  |  |  |
|            | <ul> <li>Estimativa de Investir</li> <li>Tabela de Despesas*</li> </ul> | nento                    |                                      |    |                    |                                 |               |  |  |  |
|            | Exportar para csv                                                       |                          |                                      |    |                    |                                 |               |  |  |  |
|            | Itens de Despesa                                                        | Data do Orçamento        | Valor Unitári                        | io | Quantidade         | Total                           |               |  |  |  |
|            | Taxa de Inscrição                                                       |                          |                                      |    |                    |                                 |               |  |  |  |
|            | Curso                                                                   |                          |                                      |    |                    |                                 |               |  |  |  |
|            | Alimentação (Tr. externo                                                | )                        |                                      |    |                    |                                 |               |  |  |  |
|            | Transporte (passagens)                                                  |                          |                                      |    |                    |                                 |               |  |  |  |
|            | Translado                                                               |                          |                                      |    |                    |                                 |               |  |  |  |
|            | Hospedagem                                                              |                          |                                      |    |                    |                                 |               |  |  |  |
|            | Coffee Break (Tr. Interno                                               | 03/02/2021               | 20,00                                |    | 4                  | 80,00                           |               |  |  |  |
|            | Materiais                                                               | 03/02/2021               | 15.00                                |    | 4                  | 60.00                           |               |  |  |  |

Figura 23 – Informações da Solicitação para Aprovação.

Se estiver de acordo com todas as informações e a Solicitação for Aprovada, basta selecionar **"SIM"** e preencher o parecer. Caso tenha algum deferimento prévio referente aos valores, este poderá ser anexado. Em seguida, clicar em **"concluir"** para finalizar o processo.

| Parecer Gestor          |           |    |
|-------------------------|-----------|----|
| Solicitação Aprovada?*: | ⊖ Sim     |    |
| Parecer*:               | ○ Não     |    |
| Anexo Gestor:           | Arquivo   |    |
|                         | ✓ Conclui | ir |

Figura 24 – Aprovação da Solicitação.

Se a solicitação não for aprovada selecionar a opção **"NÃO"** e um novo campo se abrirá para indicar se é necessário realizar nova cotação de treinamento.

Caso o gestor achar necessário realizar nova cotação, selecionar a opção "SIM" no campo "Necessário realizar nova cotação do treinamento?", emitir o parecer no campo "Parecer" e concluir a atividade.

Caso haja necessidade de ajuste de formulário, selecionar "NÃO" na opção "Necessário realizar nova cotação do treinamento?", e preencher "SIM" no campo "Necessário ajustar formulário?", preencher no campo "Parecer" o que precisa ser ajustado e concluir a atividade. O formulário retornará para o solicitante para que ele faça os ajustes. Após isso, o formulário

|            | MANUAL                               |                |                                |                     |  |  |
|------------|--------------------------------------|----------------|--------------------------------|---------------------|--|--|
| UniCesumar | Data de emissão:<br>08/02/2021       | Versão:<br>2.0 | Data de revisão:<br>12/05/2021 | Página:<br>14 de 21 |  |  |
| •          | Manual de Solicitação de Treinamento |                |                                |                     |  |  |

retornará novamente para validação e se estiver correto, basta selecionar em "SIM" e "concluir", finalizando o processo.

Caso não haja necessidade de ajuste de formulário, selecionar **"NÃO"** e preencher no **"parecer"** a razão de reprovação da solicitação, clicando em concluir e finalizando o processo.

| Parecer Gestor                                        |                |  |  |
|-------------------------------------------------------|----------------|--|--|
| Solicitação Aprovada?*:                               | ◯ Sim<br>● Não |  |  |
| Necessário realizar nova cotação<br>do treinamento?*: | ◯ Sim<br>● Não |  |  |
| Necessário ajustar formulário?*:                      | ◯ Sim<br>● Não |  |  |
| Parecer*:                                             |                |  |  |
|                                                       |                |  |  |
| Anexo Gestor:                                         | O Arquivo      |  |  |
|                                                       |                |  |  |
|                                                       |                |  |  |

Figura 25 – Reprovação da Solicitação.

Para os demais departamentos que precisam realizar aprovação, o processo é o mesmo, todos receberão os e-mails de notificação com o link direcionando para a atividade.

## 5 COTAR TREINAMENTO – DHO

O solicitante do treinamento no preenchimento do formulário ou seu gestor na aprovação da solicitação podem solicitar cotação do treinamento, neste caso o campo **"Tabela de Despesas"** será direcionado para preenchimento do DHO em uma atividade nomeada como **"Cotar Treinamento – DHO"** após cotado, o DHO preencherá a tabela com os devidos valores, adicionará uma observação no campo **"Observação DHO"** caso necessário e concluirá a atividade.

Com a conclusão da atividade de cotação, o processo retorna para o solicitante enviar para aprovação do gestor.

| Fabela de Despesas*        |                   |   |                |            |        |
|----------------------------|-------------------|---|----------------|------------|--------|
| Exportar para csv          |                   |   |                |            |        |
| Itens de Despesa           | Data do Orçamento |   | Valor Unitário | Quantidade | Total  |
| Taxa de Inscrição          | 12/05/2022        | _ | 150,00         | 3          | 450,00 |
| Curso                      | 12/05/2022        |   | 100,00         | 2          | 200,00 |
| Alimentação (Tr. externo)  |                   |   |                |            |        |
| Transporte (passagens)     |                   |   |                |            |        |
| Translado                  |                   |   |                |            |        |
| Hospedagem                 |                   |   |                |            |        |
| Coffee Break (Tr. Interno) |                   |   |                |            |        |
| Materiais                  |                   |   |                |            |        |
| Total Despesas:            | 650,00            |   |                |            |        |
|                            |                   |   |                |            |        |
| servação DHO:              |                   |   |                |            |        |
|                            |                   |   |                |            |        |
|                            |                   |   |                |            |        |

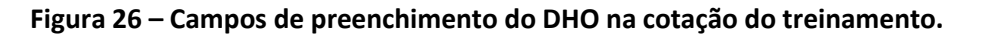

|            |                                      | MAN                                                 | UAL |                     |  |
|------------|--------------------------------------|-----------------------------------------------------|-----|---------------------|--|
| UniCesumar | Data de emissão:<br>08/02/2021       | ssão: Versão: Data de revisão:<br>21 2.0 12/05/2021 |     | Página:<br>15 de 21 |  |
|            | Manual de Solicitação de Treinamento |                                                     |     |                     |  |

#### 6 ANÁLISE DA SOLICITAÇÃO – DHO

Ao finalizar todas as aprovações por parte dos gestores, a solicitação é encaminhada para a equipe de Desenvolvimento Humano Organizacional (DHO), que fará a análise do formulário.

Para saber qual é a atividade de atendimento, basta conferir no e-mail recebido (Figura 18), quando houver alguma atividade de aprovação pendente relacionada ao seu usuário. No próprio email há um link para ser redirecionado direto para a atividade pendente a ser atendida.

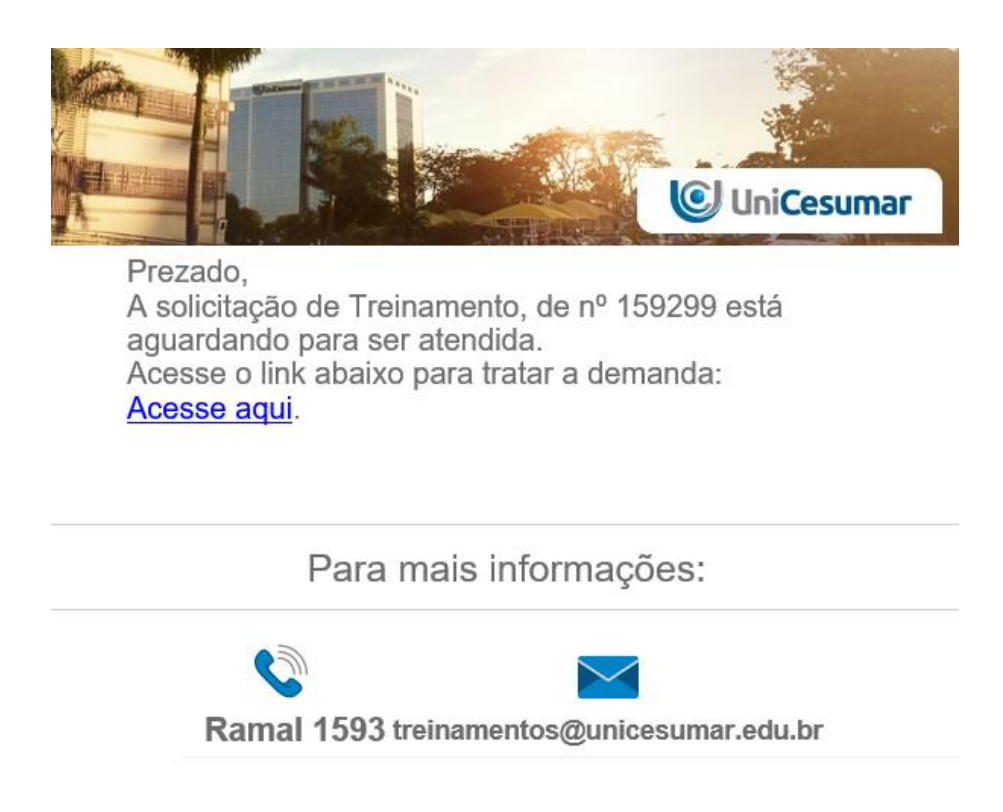

Figura 27 – E-mail ilustrativo de notificação de atividade pendente.

Após clicar no link, dentro da tela da atividade, será possível acompanhar as validações e aprovadores. Em seguida, assumir a atividade para dar seguimento na aprovação.

| & Analisar solicitação - DHO                                                  |                                                                                  | 🕐 Ajuda   🖋 Concluir   🔻 |
|-------------------------------------------------------------------------------|----------------------------------------------------------------------------------|--------------------------|
| Data de criação:                                                              | 05/02/21 08:49:59                                                                |                          |
| Responsável:                                                                  | Juliana Palma Ribeiro                                                            |                          |
| Informações da atividade     Status do Processo:     Informações do Solicitat | Em análise pelo DHO                                                              |                          |
| Emproca                                                                       | Cesumar Centro de Ens.Sun.de Moá Etda<br>Figura 28 — Analisar socilitação - DHO. |                          |

Após realizar a análise do formulário é necessário indicar se está aprovada ou não e clicar na opção desejada.

PMO - Escritório de Projetos

|            |                                      | MAN            | UAL                            |                     |  |
|------------|--------------------------------------|----------------|--------------------------------|---------------------|--|
| UniCesumar | Data de emissão:<br>08/02/2021       | Versão:<br>2.0 | Data de revisão:<br>12/05/2021 | Página:<br>16 de 21 |  |
| _          | Manual de Solicitação de Treinamento |                |                                |                     |  |

Caso a solicitação seja aprovada, haverá outro campo de análise que indica a necessidade de encaminhar ou não para análise da diretoria de RH. **Quando há custo o envio é obrigatório**, bem como em outros casos específicos em que haja essa necessidade.

É possível também adicionar um parecer à análise realizada. Feito isso, o analista deve clicar em **"concluir".** 

| Solicitação Autorizada?*:                                   | Sim Não        |  |  |      |
|-------------------------------------------------------------|----------------|--|--|------|
| Necessário encaminhar para<br>análise da Diretoria de RH?*: | ● Sim<br>○ Não |  |  |      |
| arecer DHO:                                                 |                |  |  |      |
|                                                             |                |  |  |      |
|                                                             |                |  |  |      |
|                                                             |                |  |  | <br> |
|                                                             |                |  |  |      |

Figura 29 – Aprovação da Solicitação.

Caso a solicitação seja reprovada, será necessário indicar se há necessidade de ajuste no formulário e preencher o Parecer do DHO.

| Análise da Solicitação - DHO     |                                          |       |     |
|----------------------------------|------------------------------------------|-------|-----|
| Solicitação Autorizada?*:        | <ul> <li>○ Sim</li> <li>● Não</li> </ul> |       |     |
| Necessário ajustar formulário?*: | <ul> <li>Sim</li> <li>Não</li> </ul>     |       |     |
| Parecer DHO*:                    |                                          | 0     |     |
|                                  |                                          |       |     |
|                                  |                                          |       |     |
|                                  | ×                                        | Concl | uir |

## Figura 30 – Aprovação da Solicitação.

Caso seja necessário ajustar o formulário, o solicitante será informado via e-mail para realizar as correções e o processo retorna ao item 4. Caso não haja necessidade de ajustar o formulário, a solicitação é indeferida e o solicitante é informado via e-mail.

|   |                                      | MAN     | UAL              |          |  |
|---|--------------------------------------|---------|------------------|----------|--|
|   | Data de emissão:                     | Versão: | Data de revisão: | Página:  |  |
|   | 08/02/2021                           | 2.0     | 12/05/2021       | 17 de 21 |  |
| - | Manual de Solicitação de Treinamento |         |                  |          |  |

# 7 ANÁLISE DA SOLICITAÇÃO – DIRETORIA DE RH

Se o DHO optar por encaminhar a solicitação ao RH, a atividade de atendimento será novamente encaminhada via e-mail (Figura 20). No próprio e-mail há um link para ser redirecionado direto para a atividade pendente a ser atendida.

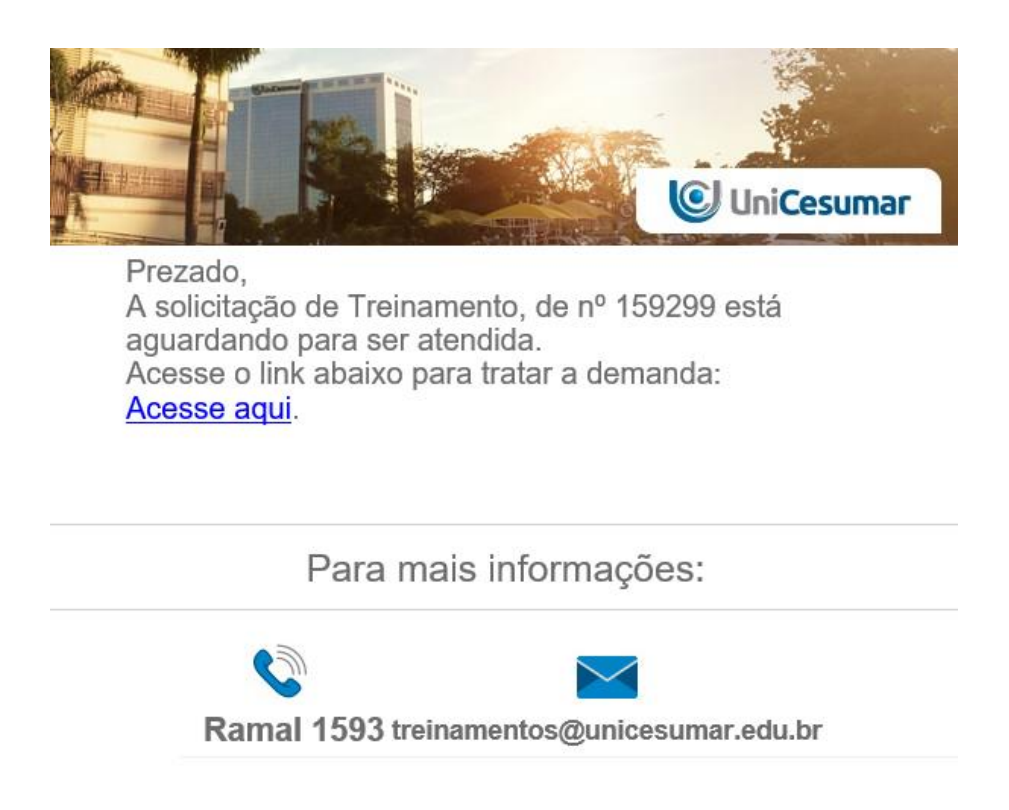

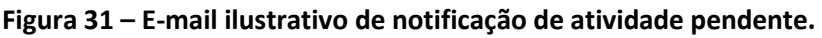

Após clicar no link, dentro da tela da atividade, será possível acompanhar as validações e aprovadores. Em seguida, assumir a atividade para dar seguimento na aprovação.

Após realizar a análise é necessário indicar se está aprovada ou não e clicar na opção desejada. Se a solicitação for aprovada, selecionar a opção **"SIM"**, preencher o parecer da Diretoria de RH e clicar em **"concluir".** Em seguida, o fluxo seguirá para o DHO.

Se a solicitação não for aprovada, selecionar a opção **"NÃO"** e um novo campo se abrirá para indicar se é necessário ajustar o formulário. Caso haja necessidade de ajuste, selecionar a opção **"SIM"** e preencher o campo **"parecer"** com o que precisa ser ajustado. Por fim, clicar em **"concluir"**.

|                                                            |         |                  | MAN              | UAL               |          |
|------------------------------------------------------------|---------|------------------|------------------|-------------------|----------|
|                                                            |         | Data de emissão: | Versão:          | Data de revisão:  | Página:  |
| 🥑 unicesuma                                                | ЭГ      | 08/02/2021       | 2.0              | 12/05/2021        | 18 de 21 |
|                                                            |         | Manu             | al de Solicitaçã | ão de Treinamento |          |
| 🔲 Análice da Solicitação - DHO                             |         |                  |                  |                   |          |
|                                                            |         |                  |                  |                   |          |
| Solicitação Autorizada?:                                   | Sim     |                  |                  |                   |          |
|                                                            | Não     |                  |                  |                   |          |
| Necessário encaminhar para<br>análise da Diretoria de RH?: | Sim     |                  |                  |                   |          |
| Daragar DLIQ                                               |         | curto            |                  |                   |          |
| Parecer DHU:                                               | Validar | CUSLO            |                  |                   |          |
|                                                            |         |                  |                  |                   |          |
|                                                            |         |                  |                  |                   |          |
| Análise Diretoria de RH                                    |         |                  |                  |                   |          |
| Solicitação Autorizada?*:                                  | ⊖ Sim   |                  |                  |                   |          |
|                                                            | Não     |                  |                  |                   |          |
| Necessário ajustar formulário?*:                           | Sim     |                  |                  |                   |          |
|                                                            | 🔿 Não   |                  |                  |                   |          |
| Parecer Diretoria de RH*:                                  |         |                  |                  |                   |          |
|                                                            |         |                  |                  |                   |          |
|                                                            |         |                  |                  |                   |          |
|                                                            |         |                  |                  |                   |          |
|                                                            |         |                  |                  |                   |          |
|                                                            |         |                  |                  |                   |          |

Figura 32 – Análise Diretoria de RH.

Caso seja necessário ajustar o formulário, o solicitante será informado via e-mail para realizar as correções e o processo retorna ao item 4. Caso não haja necessidade de ajustar o formulário, a solicitação é indeferida e o solicitante é informado via e-mail.

|                                      | MAN     | UAL              |          |  |
|--------------------------------------|---------|------------------|----------|--|
| Data de emissão:                     | Versão: | Data de revisão: | Página:  |  |
| 08/02/2021                           | 2.0     | 12/05/2021       | 19 de 21 |  |
| Manual de Solicitação de Treinamento |         |                  |          |  |

#### 8 ENCAMINHAR PARA APROVAÇÃO DA REITORIA – DHO

Após a validação da diretoria de RH, o formulário retorna para a equipe de DHO a fim de verificar a necessidade de encaminhamento para a reitoria. Novamente, a realização da atividade será requisitada via e-mail, contendo o link para a mesma.

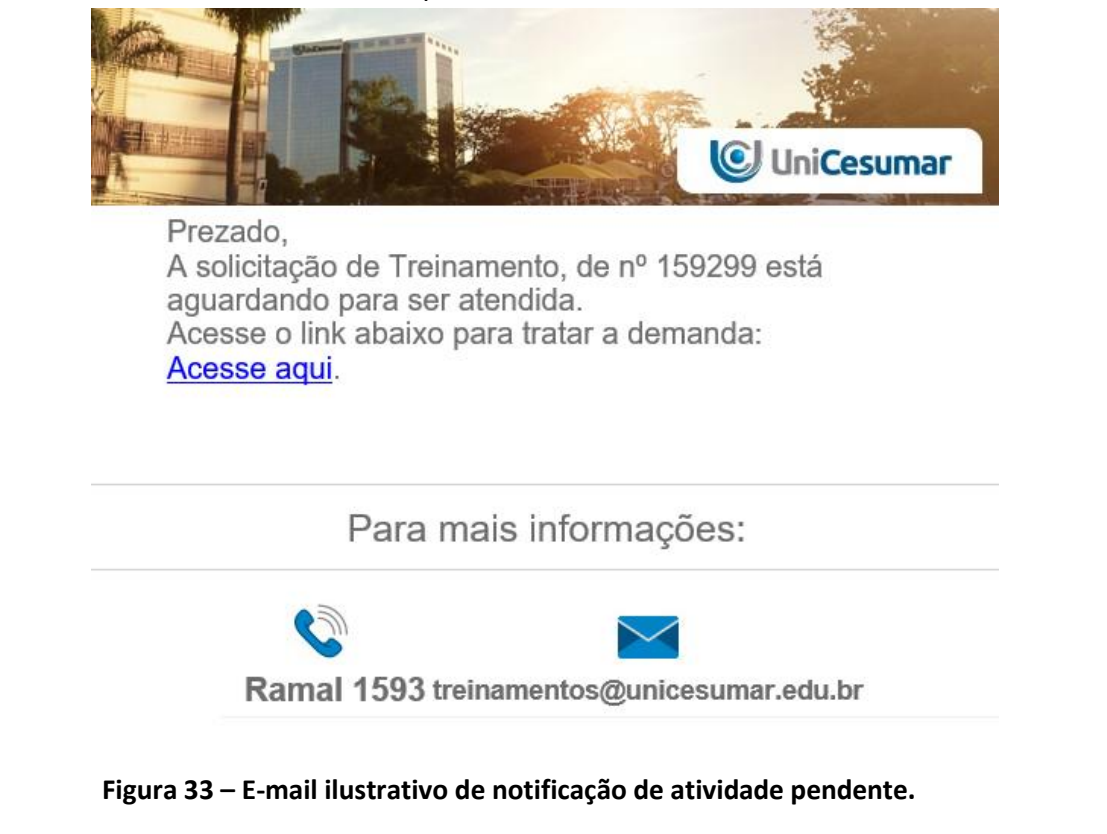

Se o envio do formulário para a reitoria for eletrônico, basta clicar em "SIM" e em "concluir"

| — Encaminhar para Aprovaçã                  | o da Reitoria - DHO |  |
|---------------------------------------------|---------------------|--|
| Aprovação da Reitoria será<br>Eletrônica?*: | ● Sim<br>○ Não      |  |
| Observações Drio.                           |                     |  |
|                                             |                     |  |
|                                             | Sector Concluir     |  |

Figura 34 – Encaminhar para aprovação da Reitoria - Eletrônica.

Se o processo não for eletrônico, selecionar opção "NÃO" e a opção de impressão se abrirá.

| 🕑 UniCesumar                                                                                                    |                                                                                                    | MANUAL                                                                            |                                               |                   |          |  |
|----------------------------------------------------------------------------------------------------|----------------------------------------------------------------------------------------------------|-----------------------------------------------------------------------------------|-----------------------------------------------|-------------------|----------|--|
|                                                                                                    |                                                                                                    | Data de emissão:                                                                  | Versão:                                       | Data de revisão:  | Página:  |  |
|                                                                                                    |                                                                                                    | 08/02/2021                                                                        | 2.0                                           | 12/05/2021        | 20 de 21 |  |
|                                                                                                    |                                                                                                    | Man                                                                               | ual de Solicitaç                              | ão de Treinamento |          |  |
| Recursos Humanos > DHO<br>Presencial - Solictação de<br>Treinamento<br>Presencial > Diretoria<br>Administrativa > Engenharia<br>Solicitação de Obras e<br>Reformas<br>EAD > Marketing<br>Comunicação Novo | Formulário de Treinamento     Presencial - Solicitação de Treina     Presencial - Solicitação de Treina     Presencial - Solicitação de Treina     Formulário de Treinamento     Presencial - Solicitação de Treina     Sermana passada     Formulário de Treinamento     Presencial - Solicitação de Treina     Sermana passada     Formulário de Treinamento | Qua 17.24<br>Qua 16:00<br>Qua 16:00<br>Qua 14:20<br>Qua 14:20<br>29/jan<br>29/jan | rovação da Reitoria - DHO<br>rá OSim<br>® Não |                   |          |  |

Figura 35 – Encaminhar para aprovação da Reitoria – Física

Após validação da reitoria a equipe de DHO seguirá com a execução da demanda, se aprovada, e o solicitante será informado via e-mail que a solicitação foi deferida, encerrando o processo.

Caso a reitoria não valide a solicitação, o processo é encerrado e o solicitante é informado via e-mail que sua solicitação foi indeferida.

|            | MANUAL                               |                |                                |                     |
|------------|--------------------------------------|----------------|--------------------------------|---------------------|
| UniCesumar | Data de emissão:<br>08/02/2021       | Versão:<br>2.0 | Data de revisão:<br>12/05/2021 | Página:<br>21 de 21 |
| -          | Manual de Solicitação de Treinamento |                |                                |                     |

# 9 HISTÓRICO DE REVISÕES

| Data       | Versão | Atualização                                                   | Solicitante                      |
|------------|--------|---------------------------------------------------------------|----------------------------------|
| 08/02/2021 | 1.0    | Emissão do Manual                                             | Diretoria de Recursos Humanos    |
| 12/05/2021 | 2.0    | Inserido possibilidade de solicitar cotação<br>do treinamento | Treinamento e<br>Desenvolvimento |

### **10 VALIDAÇÃO**

O presente Manual foi validado pelo PMO e envolvidos nos processos para desenvolvimento de projetos na IES. Portanto, todas as regras estabelecidas devem ser aplicadas resoluta e integralmente em todas as ocasiões em que os fatos descritos ocorrerem.

A cada período de 1 (um) ano este Manual deve ser revisado ou antes se houver algum fato que assim o justifique. Todas as alterações devem ser solicitadas ao PMO.

| Responsável                   | Data de Validação | Assinatura                                                     |
|-------------------------------|-------------------|----------------------------------------------------------------|
| Treinamento e Desenvolvimento | 12/05/2022        | Assinado eletronicamente por<br>Juliana Palma Ribeiro Bolonhez |
| Relações Trabalhistas         | 16/05/2022        | Assinado eletronicamente por<br>Marcos Jose Campos             |

#### **11 AUTORIA**

A revisão do presente Manual foi realizada por Gustavo Lopes Justen.